# IO-Linkマスタ ModbusTCP接続手順書 AL1340一横河電機PLC e-RT3(F3RP71-1R/2L)

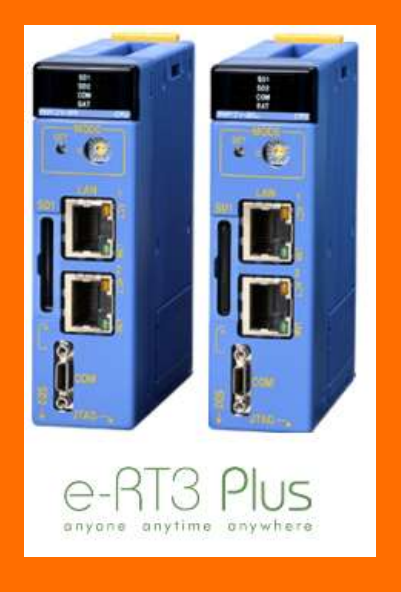

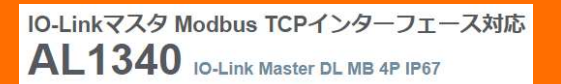

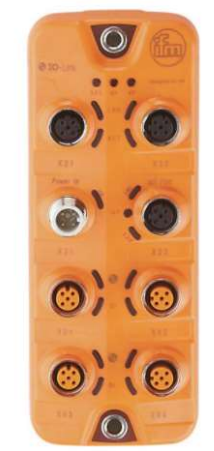

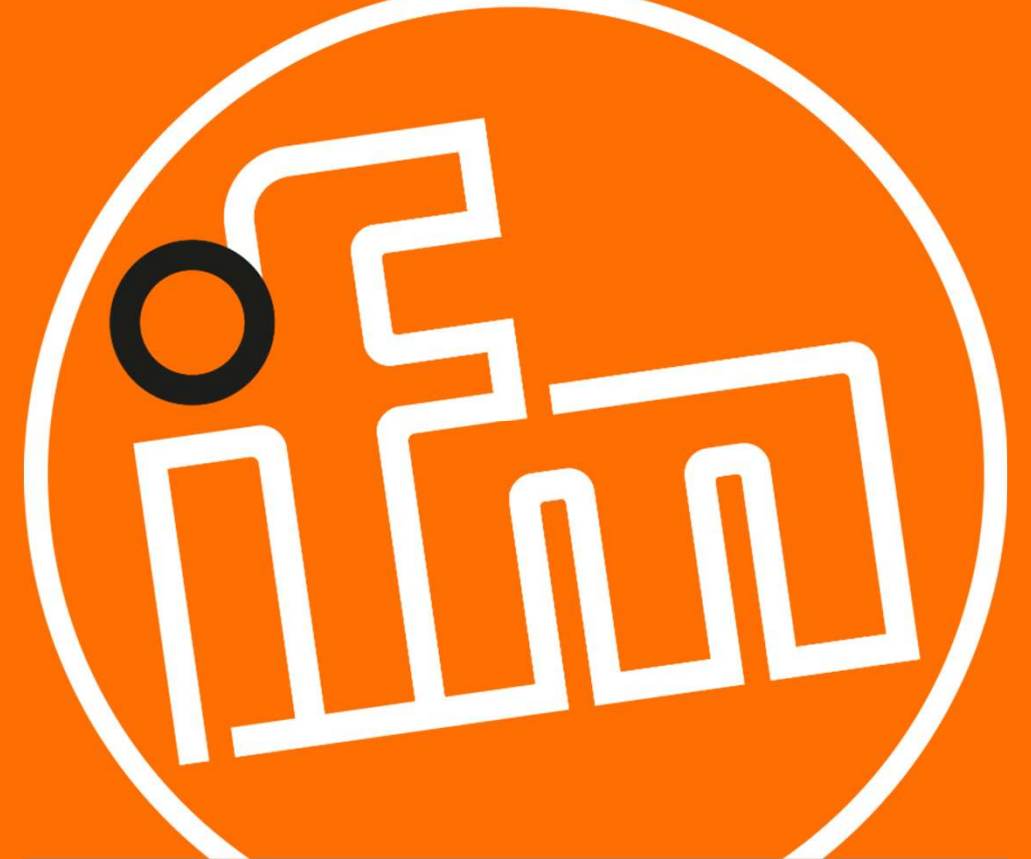

2022.1.25 Rev0

目次:

#### 1. 概要

- 2. システム構成
- 3. IO-Linkマスタの設定
  - 3.1 LR DEVICEのインストール
  - 3.2 IO-Linkマスタの設定
- 4. PLCの設定
  - 4.1 LiunxCPUモジュールの設定
  - 4.2 モジュールへの設定のダウンロード
- 5. サンプルプログラムでのIO-Linkデバイス入力値の確認

1

6. 改訂履歴

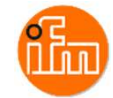

## 1. 概要

本資料は、ifm社製IO-Linkマスタ(AL1340)と横河電機社製PLCを、ModbusTCP経由にて 接続する手順とIO-Linkデバイスの入力値の確認方法をまとめたものです。

2. システム構成

本資料で接続を実現するために、以下のハードウェア/ソフトウェアで構成します。

| メーカー        | 名称                         | 型名     | バージョン     |
|-------------|----------------------------|--------|-----------|
| ifm efector | IO-Linkマスタ ModbusTCP 4port | AL1340 |           |
| ifm efector | LANケーブルM12コネクター/RJ45プラグ    | E12490 | <b></b>   |
| ifm efector | 電源ケーブル(M12ソケット)            | EVC400 |           |
| ifm efector | センサケーブル(M12プラグ/ M12ソケット)   | EVC010 |           |
| ifm efector | レーザー距離計                    | O5D150 |           |
| ifm efector | LR DEVICE                  | QA0012 | 1.7.5.189 |
|             | DC24V外部電源                  |        |           |

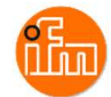

| メーカー | 名称                      | 型名                  | バージョン   |
|------|-------------------------|---------------------|---------|
| 横河電機 | LinuxCPUモジュール           | F3RP71-1R/F3RP71-2L | 05:**以上 |
| 横河電機 | ベースモジュール                | F3BU05-0D           |         |
| 横河電機 | 電源モジュール                 | F3PU20-0S           |         |
| ——   | パソコン(OS:Windows10)      |                     |         |
| ——   | LANケーブル(カテゴリ5以上STPケーブル) |                     | ——      |
| ——   | USBケーブル(モジュール側:ミニBタイプ)  |                     |         |
| ——   | スイッチングHUB               |                     | ——      |

事前準備:パソコンにWinSCPをインストールしておいてください。 (Webブラウザで「WinSCP」で検索するとダウンロードサイトが見つかります)

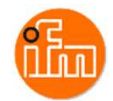

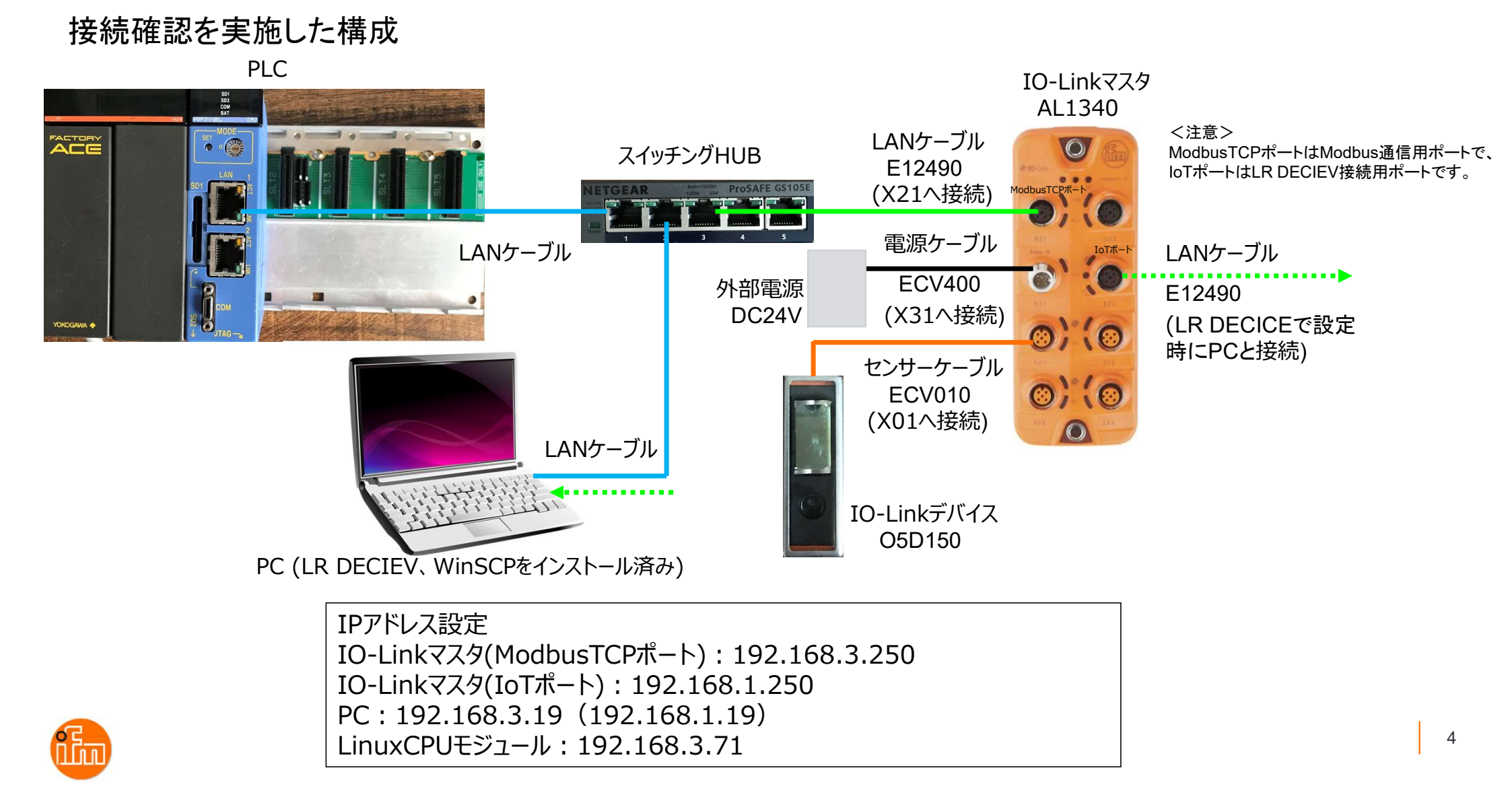

#### 3. IO-Linkマスタの設定

## 3.1 IO-Linkパラメータ設定ソフトウェア「LR DEVICE」のダウンロードとインストール

Webブラウザで「ifm efecor」で検索し、「ifm efector株式会社 - ifm」を開く、 もしくは、ifm efector株式会社HPのURL(https://www.ifm.com/jp/ja)からも開くことができます。

| Google | imf efector                                                                                                | <ul> <li>◎ ifm efector使式会社 - ifm x +</li> <li>← → C</li></ul>                                                                                                    | v - □ ×<br>* <b>≗</b> :                                  |
|--------|----------------------------------------------------------------------------------------------------|----------------------------------------------------------------------------------------------------|----------------------------------------------------------|
| Obogie |                                                                                                    |                                                                                                    | 🧕 🛇 ウィッシュリスト 💉 製品比較 🍞 カート                                |
|        | Q すべて 国 ニュース □ 画像 ♡ 地図 ♡ シ                                                                                 | カタログとダウンロード 会社案内 ニュース お問合せ<br>製品ニュース 製品分類 産業別 テクノロジー インダストリー4.0                                                                                                    | お問合せ<br>そ_0120-78-2070                                   |
|        | 約 1,370,000 件 (0.71 秒)                                                                                     | 検索                                                                                                    | Q łóż                                                    |
|        | https://www.ifm.com > ▼ ifm efector株式会社 - ifm ifm efector株式会社 ifmの非常に幅広い製品ラインは、 ンに加えて、個々の産業に固有の要件も考慮しています。 | to the second second seco | 状態保全を簡単導入:<br>-タ解析ソフトまでセットになった簡単設置・低価格・即利用可<br>能なソリューション |
|        |                                                                                                    | • 0 0 0 0                                                                                                    |                                                          |

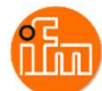

5

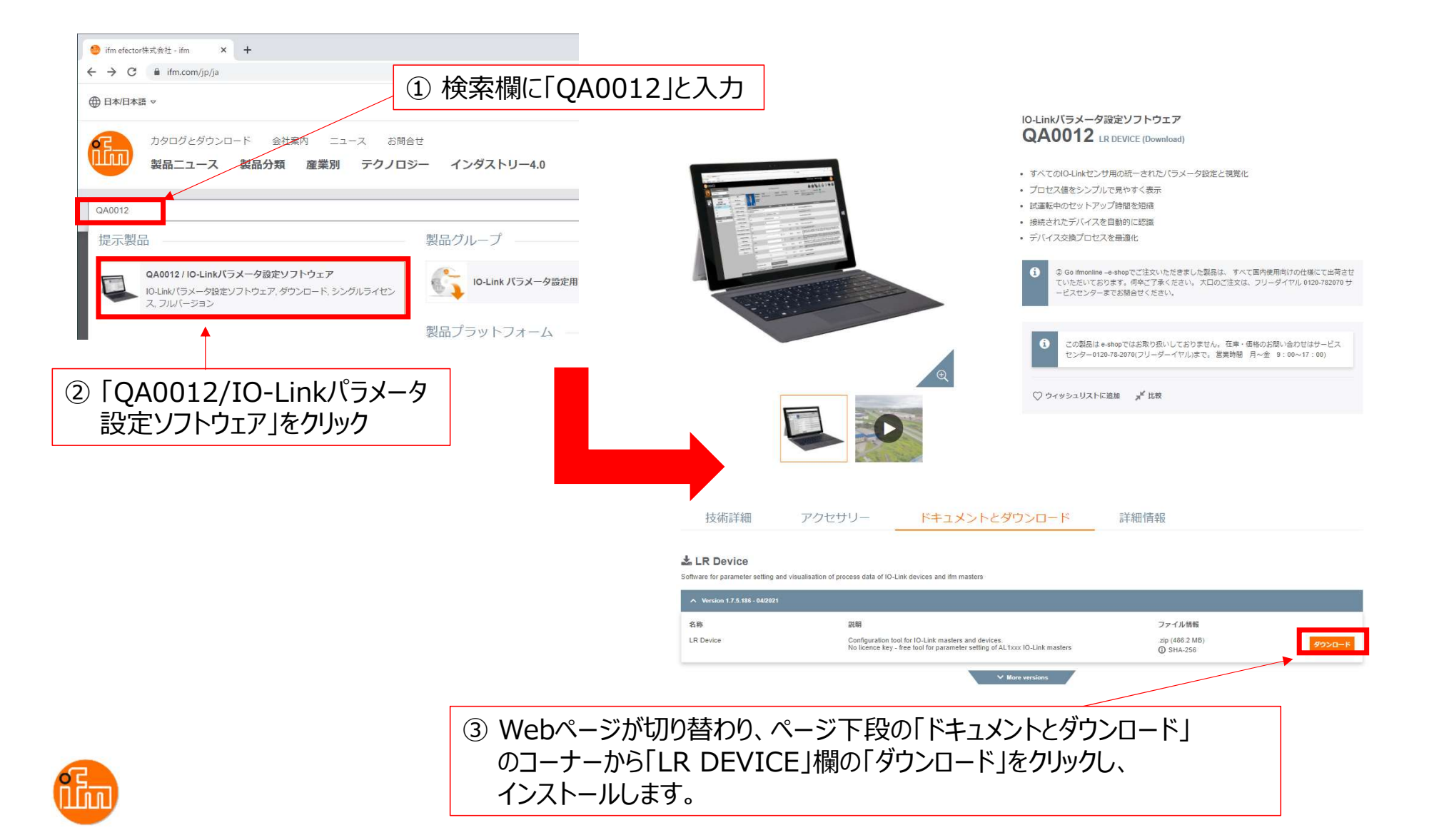

### LR DEVICEのインストール実施

「LR\_DEVICE\_1.7.5\_189\_installer\_with\_documents.zip」と言うZipファイルがダウンロードされるので 解凍して下さい。解凍後にできたフォルダ内に「LR\_DEVICE\_1.7.6.189\_INSTALL.exe」と言うファイルが あり、このファイルがLR DEVICEのインストール用ファイルなので、ダブルクリックしインストールして下さ い。インストールが完了すると、デスクトップに「LR DEVICE」のショートカットが作成されます。

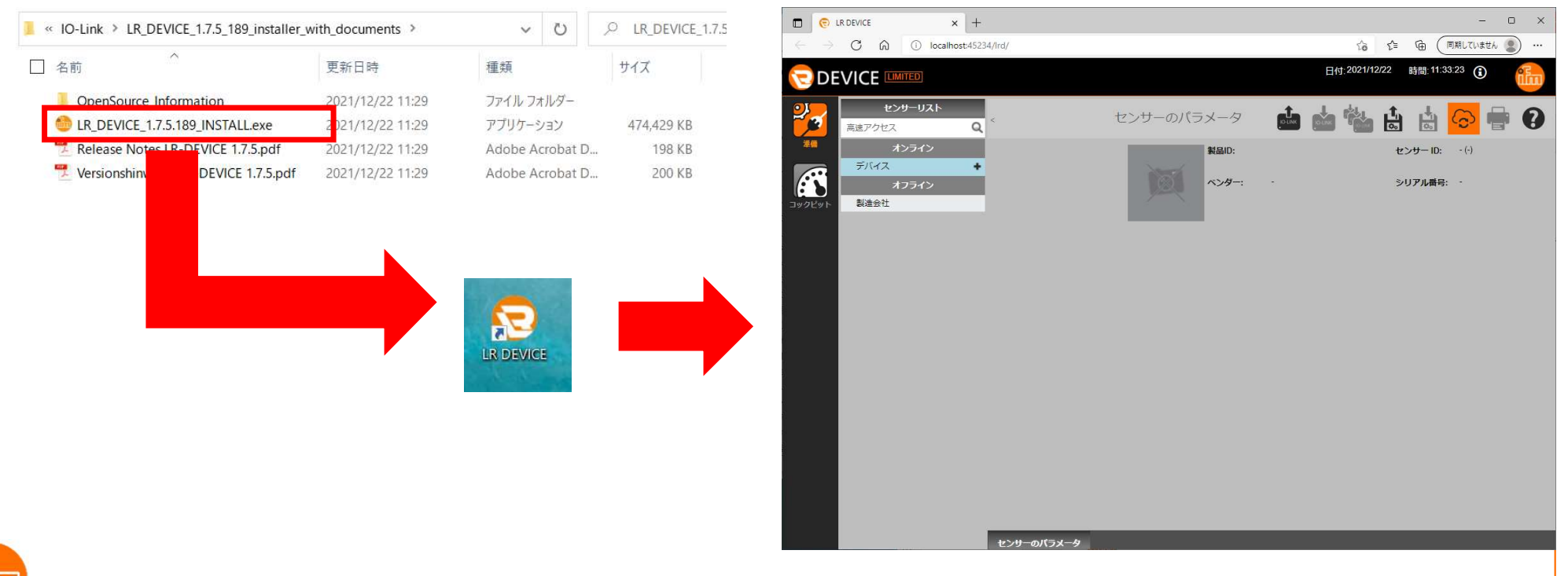

#### 3.2 IO-Linkマスタの設定 まず、設定を行うIO-Linkマスタと接続します。 LR DEVICEを起動すると以下の画面が表示されます。 接続方法は手動と自動の2つの方法があります(自動接続をお勧めします)。

<手動接続>

画面左上の「オンライン」の下の「デバイス」をクリックすると、接続先のIPアドレスを入力する ウィンドウが開くので、IPアドレスを入力し、「OK」を押下します。

|                  |                   |                 | 日付:2021/12/22 |
|------------------|-------------------|-----------------|---------------|
|                  | センサーのパ            | マントタ            | 📩 📩 🕍         |
| *** <b>オンライン</b> | 製品ID:             | センサー ID: - (・)  | リビジョン: -/-    |
| *7542            | <i>∧&gt;#−:</i> - | シリアル番号: -       | 20.49: -      |
| コックピット 製造会社      |                   |                 |               |
|                  |                   |                 |               |
|                  |                   |                 |               |
|                  |                   |                 |               |
|                  |                   |                 |               |
| デバイスを手動で追加 ×     | /注音へ              |                 |               |
| IP アドレス:         | AL1340のIoTオ       | ポートのIPアドレス初     | 期値が不明な場合は     |
| キャンセルOK          | 自動接続を実施           | <b>返してください。</b> |               |

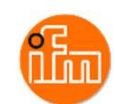

8

## <自動接続> 画面右上の「センサーから読取り」を押下すると、接続されているIO-Linkマスタの検索を開始します。

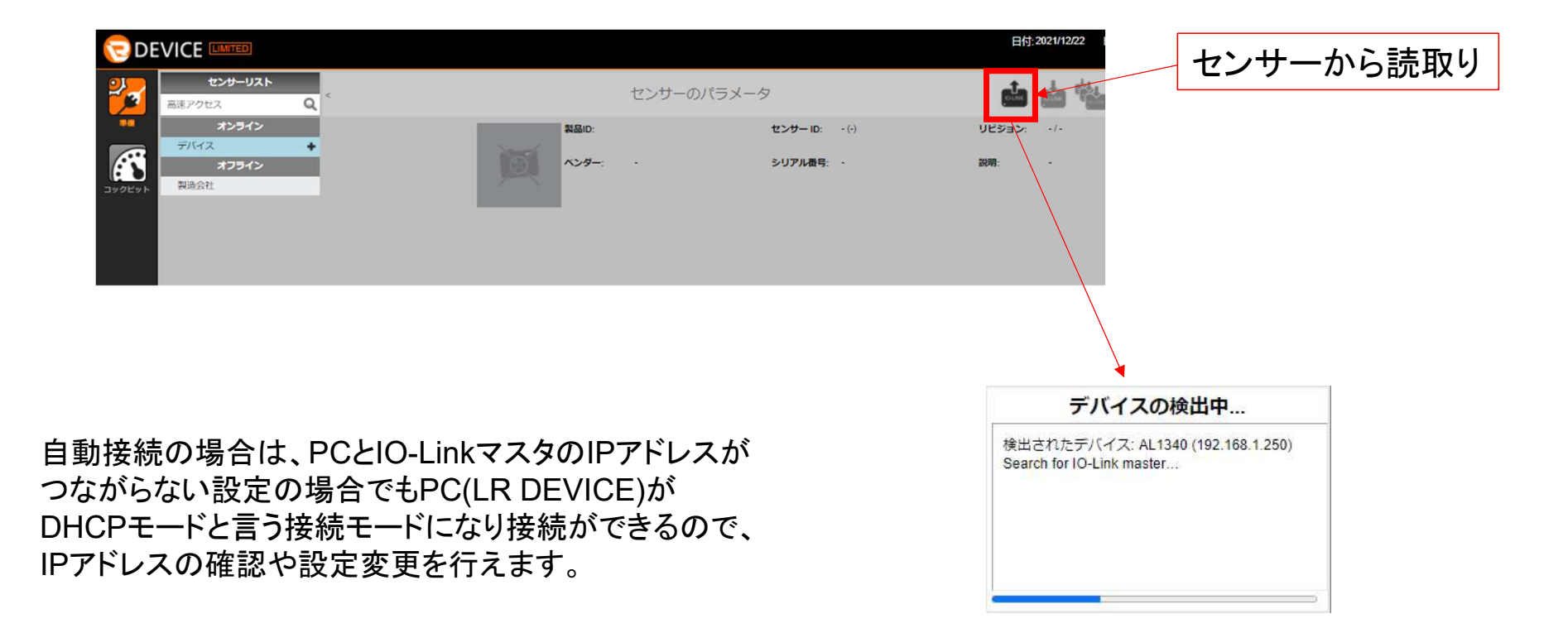

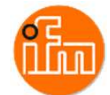

#### <IO-Linkマスタとデバイスの設定>

接続されているIO-Linkマスタが見つかると表示が切り替わり、接続しているIO-Linkマスタと IO-Linkデバイスの情報が表示されるので、ModbusTCPポートとIoTポートのIPを設定します。 (本例ではIoTポートの設定は初期値のままで使用します) 各設定項目の変更がこの画面で可能なので必要に応じて設定を変更して下さい。 設定変更後は、画面右上の「センサーに書込み」を押下すると設定が反映されます。

| 🔁 DE  |                           |              |                                         |                              |                          |                 |               |                                          |                                     |    |                  |
|-------|---------------------------|--------------|-----------------------------------------|------------------------------|--------------------------|-----------------|---------------|------------------------------------------|-------------------------------------|----|------------------|
| 2     | センサーリスト                   | ¢            |                                         |                              | センサーのパラ                  | ラメータ            |               |                                          | d d d                               |    |                  |
|       | オンライン<br>デバイス +           | 全て           | 製品ID:                                   | AL1340                       | センサー ID:                 | 410000031 d (31 | الأ (d 0      | Se>: AB/AL1x4x_cn_mo_v2.                 | 3.23 センサーのステ<br>ータス:                |    | センサーに書込み         |
| ->024 | AL1340<br>(192.168.1.250) | パラメータ<br>IoT | ペンター:<br>サイクリッ<br>・<br>・<br>リング:        | ifm electronic gmbh<br>ックポ ロ | シリアル番号:                  | 000205117606    | 292           | g: IO-Link Master DataLine               | IoT-Core                            |    |                  |
|       | P2 /                      | Fieldbus     | パラメータ                                   | 셭                            | 単位                       | 最小              | 最大            | 3                                        | 即                                   | Ι. |                  |
|       | P3 /                      | Port 1       | Security mode HTTPS                     | Disabled                     | ~                        |                 |               | Enable or disable security mode HTTP     | 3                                   |    |                  |
|       | オフライン                     | Port 2       | Security password                       |                              |                          |                 |               | Set password for security mode HTTPS     |                                     |    |                  |
|       | 製造会社                      | Port 3       | Access rights                           | Fieldbus + IoT               |                          |                 |               | Defines the access rights for the IO-Lin | k Master                            | 1  | IPアドレス設定         |
|       |                           | Port 4       | DHCP                                    | Static IP                    |                          |                 |               | IoT IP address setting with DHCP or sta  | atic IP                             |    |                  |
|       |                           | linto        | IP address                              | 192,168.1.250                |                          |                 |               | IoT IP address of IO-Link Master         |                                     |    |                  |
|       |                           | Filliwale    | Subnet mask                             | 255,255,255.0                | _                        |                 |               | IoT subnet mask of IO-Link Master        |                                     |    |                  |
|       |                           |              | Default gateway IP<br>address           | 0.0.0.0                      |                          |                 |               | IoT default gateway IP address           |                                     | 1  | ModbucTCP#       |
|       |                           |              | MAC address                             | 00:02:01:60:9F:53            |                          |                 |               | IoT MAC address of IO-Link Master        |                                     |    |                  |
|       |                           |              | IP address LR Agent or<br>SMARTOBSERVER | 255.255.255.255              |                          |                 |               | Target IP of LR Agent or SMARTOBSE       | RVER for sending process data       |    | IPアドレス設定         |
|       |                           |              | Port LR Agent or<br>SMARTOBSERVER       |                              | 35100                    | 0               | 65535         | Target port of LR Agent or SMARTOBS      | ERVER for sending process data      |    | 木例では             |
|       |                           |              | Interval LR Agent or                    | off                          | <ul> <li>✓ ms</li> </ul> | 500 ms          | 2147483647 ms | Type in the sending interval to LR Agen  | t or SMARTOBSERVER for process data | 8  |                  |
|       |                           |              | Application Tag                         | AL1340                       |                          |                 |               | Name for IO-Link Master in LR SMART      | OBSERVER structure                  |    | 192.168.3.250][c |
|       |                           |              | DHCP                                    | Static IP                    |                          |                 |               | Fieldbus IP address setting with DHCP    | or static IP                        |    | 設定しています          |
|       |                           |              | IP address                              | 192.168.3.250                |                          |                 |               | Fieldbus IP address of IO-Link Master    |                                     |    |                  |
|       |                           |              | Subnet mask                             | 255.255.255.0                |                          |                 |               | Fieldbus subnet mask of IO-Link Maste    | r                                   |    |                  |
|       |                           |              | Default gateway IP                      | 0.0.0.0                      |                          |                 | 19            | Fieldbus default gateway IP address      |                                     |    |                  |

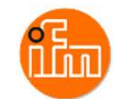

#### 4. PLCの設定

4.1 LinuxCPUモジュールの設定

ベースモジュール(F3BU05-0D)の一番左側のスロットに電源モジュール(F3PU20-0S)を、スロット1にLinuxCPU (本例ではF3RP71-2L)を、スロット3にEthernet/IPインターフェースモジュール(F3LN01-0N)を挿入し電源を投入します。 LinuxCPUはOSが起動するまでに少し時間がかかります、OSの起動は前面パネルの「OS」LEDが点灯する事で 確認ができます。

OSの起動を確認出来たら、PCとLinuxCPUを接続します(本例ではPCとLinuxCPUをLANケーブルで接続します)。 LinuxCPUモジュールのLAN1(上側LANポート)のIPアドレス初期値が、「192.168.3.71」となっていますので PCのIPアドレスの設定を合わせてから接続してください。

PCとLinuxCPUをLANケーブルで接続したら、PC内のWebブラウザを起動してください。 (本例ではChromeを使用します)

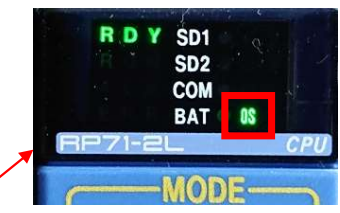

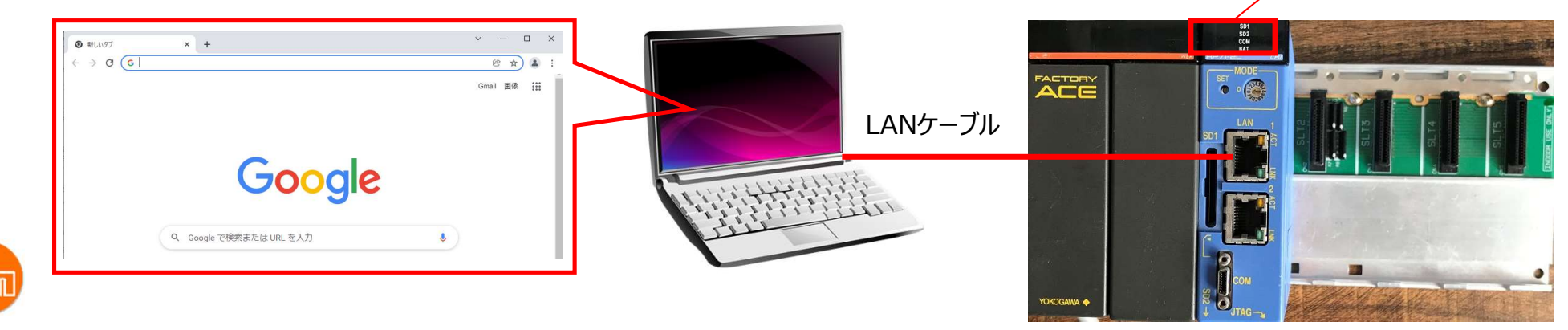

続いて、起動したWebブラウザのアドレスバーにIPアドレス「192.168.3.71」を入力します。

「e-RT3 Plus Studio」画面が表示されるので「Web Maintenance Tool」をクリックし起動します。

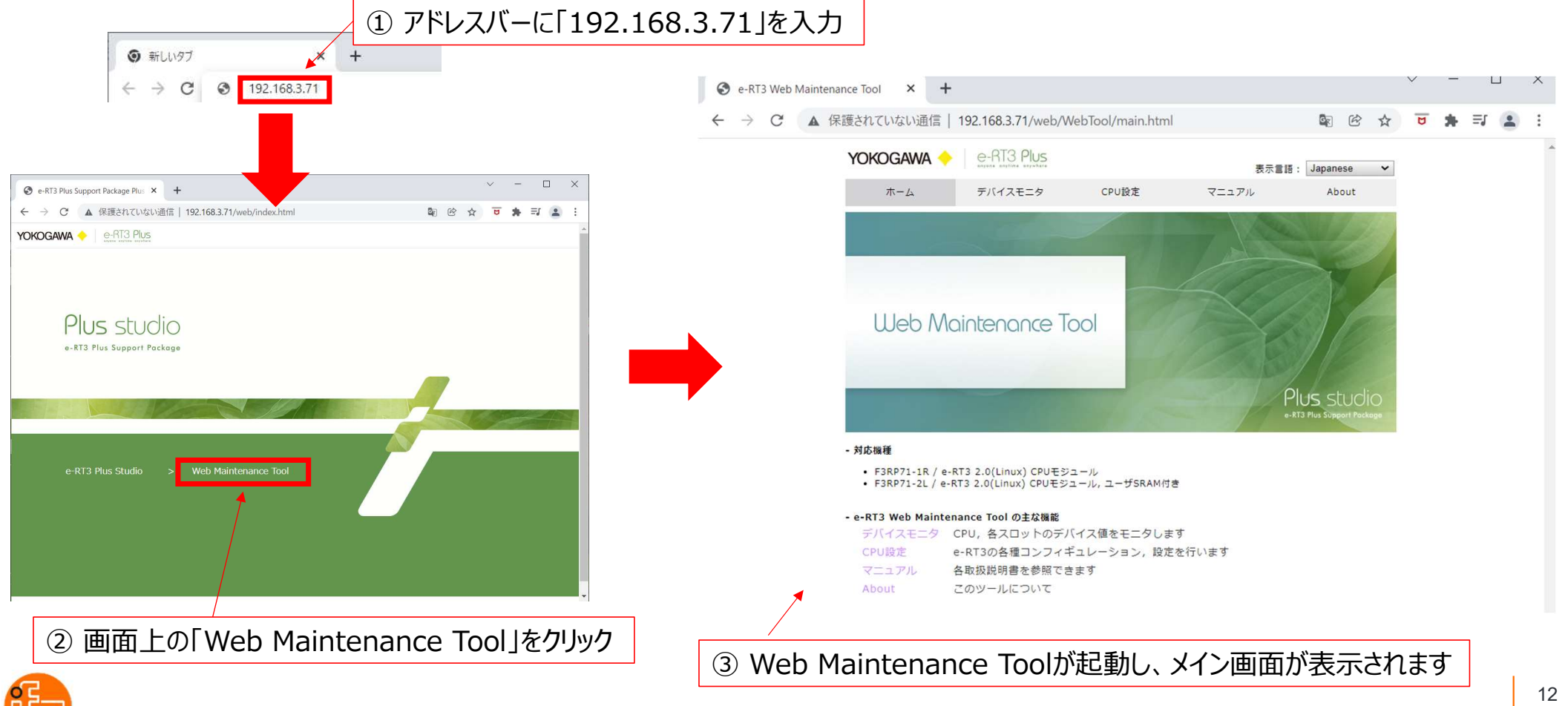

Web Maintenance ToolからLinuxCPUモジュールのIPアドレスやデバイス設定などが可能です。 設定を変更するためにはログインが必要です。「CPU設定」ー「トップ/ログイン」を選択します。 ログイン画面が表示されるので、「ユーザ名」と「パスワード」共に「Administrator」と入力し 「ログイン」を押下します。

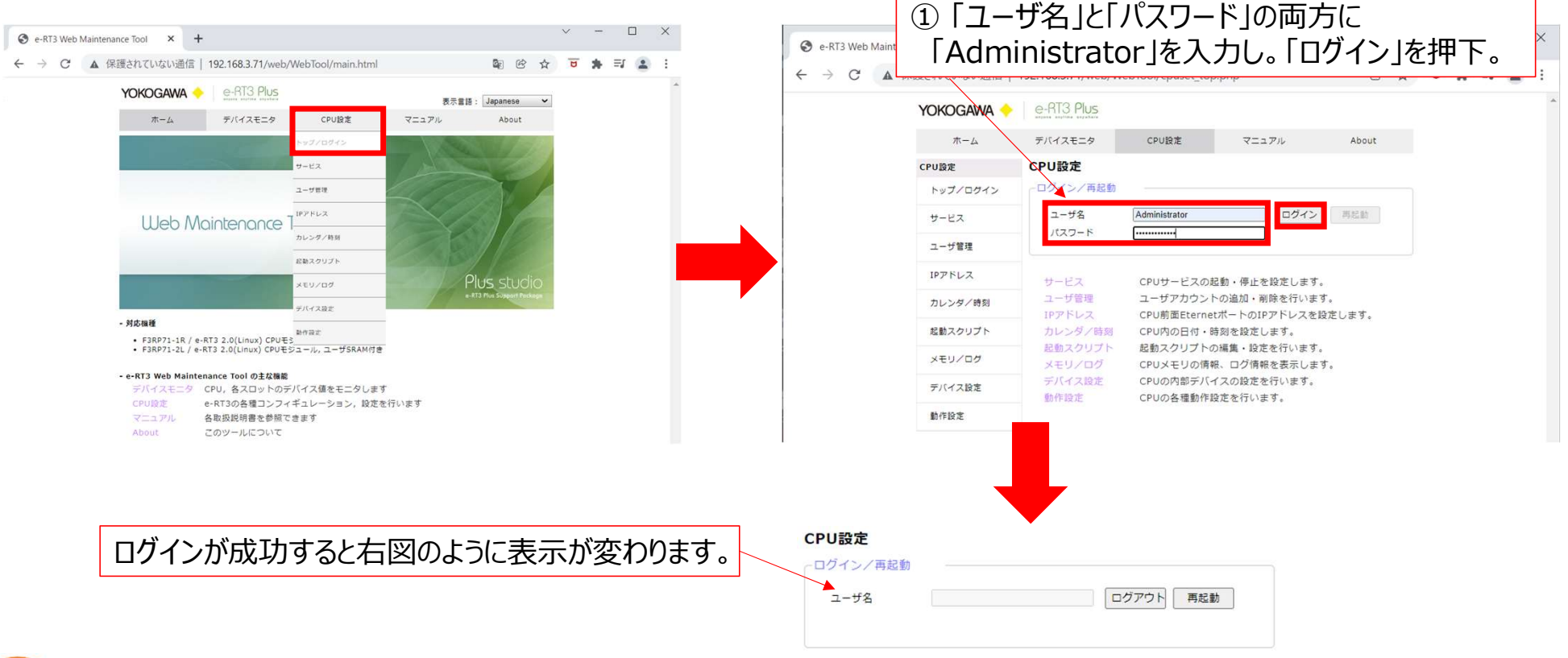

ih

## ・LinuxCPUのIPアドレスを変更する場合 ログインに成功したら、「CPU設定」ー「IPアドレス」を選択し画面を移動します。 移動後、「IPアドレス」、「サブネットマスク」、「デフォルトゲートウェイアドレス」を必要に応じて変更し、 設定後は「反映」を押下してください。

| ボーム       アバスエジ       ハンボ         アレジア       アンジア       アンジア       ハンジア       パンジア       ハンジア       パンジア       パンジア                                                                                                    | (okogawa 🔶 | e-RT3 Plus       |                          | _                                                   |         | <b>ホーム</b>  | テハイスモニタ         | CPU設定              | マニュアル               | Ab |
|----------------------------------------------------------------------------------------------------|------------|------------------|--------------------------|-----------------------------------------------------|---------|-------------|-----------------|--------------------|---------------------|----|
| Type         CPUBま         P>2/2020           P>07/27 #28         P>2/2020           P>1/2         P>2/2020           P>1/2         P>2/2020           P>1/2         P>1/2           P>1/2         P>1/2 <th>ホーム</th> <th>デバイスモニタ</th> <th>CPU設定</th> <th>マニュアル About</th> <th></th> <th>CPU設定</th> <th>IPアドレス設定</th> <th></th> <th></th> <th></th>                                                                                                    | ホーム        | デバイスモニタ          | CPU設定                    | マニュアル About                                         |         | CPU設定       | IPアドレス設定        |                    |                     |    |
| <ul> <li>(-3) / (3) / (</li></ul>                                                                                                    | 設定         | CPU設定            | トップノログイン                 |                                                     |         | トップノロガイン    | -Ethernetポート1 - |                    |                     |    |
| 1-ゲロネ       1-ゲロネ       サービス       1-ゲロネ       サービス         1-ゲロネ       1-ゲロネ       1-ゲロネ       1-ゲロネ       1-ゲロネ         10-ケリカ       1-ゲロネ       1-ゲロアトレスを設定します。       1-ゲビス       1-ゲビス         10-ケリカ       1-ゲロアトレスを設定します。       1-ゲビス       1-ゲビス       192 · 168 · 3 · (         10-ケリカ       1-ゲロアトレスを設定します。       1-ゲビス       192 · 168 · 3 · (       1         10-ケリカ       1-ゲロア       1-ゲロア       192 · 168 · 3 · (       1         10-ゲリカ       1-ゲロア       1-ゲロア       192 · 168 · 3 · (       1         10-ゲリカ       1-ゲロア       1-ゲロア       192 · 168 · 3 · (       1         10-ゲリカ       10-ゲロア       192 · 168 · 3 · (       1       1         10-ゲノカ       192 · 168 · 3 · (       1       1       1       1         10-ゲノカ       192 · 168 · 3 · (       1       1       1       1       1         10-ゲノカ       192 · 168 · 3 · (       1       1       1       1       1       1       1       1       1       1       1       1       1       1       1       1       1       1       1       1       1       1       1       1       1       1       1       <                                                                                                    | F97/1045   | 7-#2             | サービス                     | ログアウト 亜紀動                                           |         | 1.927 0.712 | -               |                    |                     |    |
| コーザ常理       ロンダノ物単       前・停止を設定します。         ロンダノ物単       前・停止を設定します。       コーザ管理         ロンダノ物単       前・停止を設定します。         酸塩スクリプト       ロンダノ物単       前・停止を設定します。         メモリノログ       可となご用用       ロンダノ物単         アバイス設定       ロンダノ物単       前・停止を設定します。         メモリノログ       ロンダノ物単       ロンダノ物単         アバイス設定       ロンダノ物単       ロンダノ物単         レンダノ物単       小とシタノの単       ロンダノ物単         メモリノログ       ロングノー       ロングノー         アバイス設定       ロングノー       ロングノー         酸白豆       ロングリー       ロングノー         アバイス設定       ロングリン       ロングリー         アバイス設定       ロングノー       ロングノー         アバイス設定       ロングノー       ロングノー         レングノログ       アバイス設定       シン(エー・)         アバイス設定       ロノログ       アバイス設定         アバイス設定       ロノログ       アバイス設定         日としたのご       ロー       ロー         アバイス設定       ロー       ロー         ロー       ロー       ロー         アバー       アバイス設定       ロー         アバー       アバー       アバー         アンシンガンカンタンク       ロー       ロー         アンシンガンカンタンク       ロー                                                                                                    | J-EX       | - /0             | ユーザ普理                    |                                                     |         | サービス        | ☑使用する           |                    |                     |    |
| $\frac{1}{2} - \frac{1}{2} \frac{1}{2} $ | サ管理        |                  | IP PFUR                  |                                                     |         |             | ODHCPを有効にする     | ● DHCPを無効にす        | 9 S                 |    |
| <ul> <li></li></ul>                                                                                                    |            | サービス<br>ユーザ管理    | カレンダノ時間                  | 動・停止を設定します。<br>の追加・削除を行います。                         |         | ユーザ管理       |                 | i n                |                     | 7  |
| パロク     パロク     パロの     パロの     パロの     パロの     パロの     パロの     パロの     パロの     パロの     パロの     パロの     パロの     パロの     パロの     パロの     パロの     パロの     パロの     パロの     パロの     パロの     パロの     パロの     パロの     パロの     パロの     パロの     パロの     パロの     パロの     パロの     パロの     パロの<                                                                                                    | /タ/時刻      | IPアドレス           | 起朝スクリント                  | ポートのIPアドレスを設定します。                                   |         |             | IPアドレス          | Ļ                  | 192 · 168 · 3 · 71  |    |
| メモリノログ    ログ病検疫表にします。<br>オルドダートウェイアドレス     1921683       アバイス設定<br>たかのビア ほどがいます。     カレンダノ時刻       たた     レンダノ時刻       たた     レンダノ時刻       たた     レンダノ時刻       レンダノ時刻     レンダノ時刻       レンダノウゴ     レンダノ時刻       レンダノウゴ     レンダノ時刻       レンダノウゴ     レンダノ時刻       レンダノウゴ     レンダノ時刻       レンダノウゴ     レンダノ時刻       レンダノウゴ     レンダノウゴ       レンダノウゴ     レンダノウゴ       レンダノウゴ     レンダノウゴ       レンダノウゴ     レンダノウゴ       レーングノウブ     レンダノウゴ       レーングノウブ     レーング       レーングノウブ     レーング/中レス       レーング     ・・・・・・・・・・・・・・・・・・・・・・・・・・・・・・・・・・・・                                                                                                    |            | カレンタノ時<br>起動スクリプ | × 57 105                 | 刻を設定します。<br>編集・設定を行います。                             |         | IPアドレス      | サフネットマスク        | L                  | 255 . 255 . 255 . 0 |    |
| Intel Convergence (1) (1) (1)     Intel Convergence (1) (1)       Ite     Intel Convergence (1) (1)       Ite     Ite       Ethernetポート1の「IPアドレス」、「サブ<br>ネットマスク」、「デフォルトゲートウェイアドレ<br>ス」を必要に応じて変更してください。     メモリノログ       デバイス設定     IPアドレス       動作設定     サブネットマスク                                                                                                    | 78*        | メモリ/ログ<br>デバイス設定 | 動作設定                     | <ul> <li>ログ情報を表示します。</li> <li>スの設定を行います。</li> </ul> |         | カレンダノ時刻     | デフォルトゲートウェー     | イアドレス              | 192 · 168 · 3 · 1   |    |
| <ul> <li>Ethernetポート1の「IPアドレス」、「サブ<br/>ネットマスク」、「デフォルトゲートウェイアドレ<br/>ス」を必要に応じて変更してください。</li> <li>Ethernetポート2</li> <li>Detreatポート2</li> <li>Detreatreat トクログ</li> <li>Detreatment トクログ</li> <li>Detreatment トクログ</li> <li>Det</li></ul>                                                                                                    | *          | 動作設定             |                          | nresc定を行います。                                        |         | 130377 WW   | _               |                    |                     |    |
| Ethernetポート1の「IPアドレス」、「サブ<br>ネットマスク」、「デフォルトゲートウェイアドレ<br>ス」を必要に応じて変更してください。<br>Ethernetポート2(ナデフォルト かま(使用)                                                                                                    |            |                  |                          |                                                     |         | 起動スクリプト     | -Ethernetポート2 - |                    |                     |    |
| $z_{y} = y/z_{y}$ $z_{y} = y/z_{y}$ $z_{y} = y/z_{y}$ $z_{y} = y/z_{y}$ $z_{y} = y/z_{y}$ $z_{y} = y/z_{y}$ $z_{y} = y/z_{y}$ $z_{y} = y/z_{y}$ $z_{y} = z_{y}$ $z_{y} = z_{y}$ $z_{y} = y/z_{y}$ $z_{y} = y/z_{y}$ $z_{y} = z_{y}$ $z_{y} = z_{y}$                                                                                                    |            |                  | Etherne                  | →+ポート1の「IPアド                                        | ミレスエ「サブ |             | 「使用する           |                    |                     |    |
| ホッドマスクリ、「ナフォルトッートウェイアドレ<br>ス」を必要に応じて変更してください。     デバイス設定     IPアドレス     ・・・・       野作設定     サブネットマスク     ・・・・・                                                                                                    |            |                  | <b>シットフフ</b>             | ッカー 「ニットニーノー                                        | トロティフドレ | メモリ/ログ      | - 6.757 8       | ~                  |                     |    |
| 人」を必要に応して変更してくたさい。     デハイス設定     IPアドレス     ・・・・・       動作設定     サブネットマスク     ・・・・・                                                                                                    |            | -                | イツドマス<br>マリナ シェ          | クリ、「ナフオルトク」                                         |         |             | DHCPを有効にする      | ○DHCPを<br>無効に<br>す | 5 S                 |    |
|                                                                                                    |            | -                | 人」を必要                    | <b>咢に心し(</b> 変更し(                                   | くたさい。   | テハイ人設定      | IPアドレス          |                    |                     | 1  |
| Ethorpot ポート2/t デフォルト 本本 使用                                                                                                    |            |                  |                          |                                                     |         | 動作設定        | サブネットマスク        |                    |                     |    |
|                                                                                                    |            |                  | Etherne                  | etポート2はデフォル                                         | トで未使用   | 200 2002    | デフォルトゲートウェ・     | イアドレス              |                     |    |
| の設定ですが「使用する」にチェックを入                                                                                                    |            | 0                | の設定で                     | すが「使田すろ」                                            | 「チェックを入 |             |                 |                    |                     |    |
|                                                                                                    |            | -                | り取たて<br>わてと <del>ポ</del> | - 1日垟に乳空で                                           | ミキキオ    |             |                 |                    |                     |    |
| 1 じるこれ一下エロイ状に言文化してより。  大阪 ※設定は再起動後に有効となります。                                                                                                    |            |                  |                          |                                                     | C47°    |             | ▶ 反映 ※設定は再起     | 動後に有効となりま          | す。                  |    |

## ・サンプルアプリケーション(IFM\_RP71\_MOD.elf)の起動設定 「CPU設定」ー「起動スクリプト」を選択し画面を移動し、起動スクリプトを入力します。 入力後は「反映」を押下してください。

| Yokogawa 🔶 | e-RT3 Plus                                     |                     |                    |                       | 木     | -4     | デバイスモニタ                 | CPU設定            | マニュアル     | About |
|------------|------------------------------------------------|---------------------|--------------------|-----------------------|-------|--------|-------------------------|------------------|-----------|-------|
| ホーム        | デバイスモニタ                                        | CPU設定               | マニュアル              | About                 | CPU設定 |        | 起動スクリプト                 | 設定               |           |       |
| CPU設定      | デバイス設定                                         | トップ/ログイン            |                    |                       |       |        |                         |                  |           |       |
| トップ/ログイン   | - 内部デバイス                                       | サービス                |                    |                       | トップ/  | ログイン   | #!/bin/sh               |                  |           |       |
| サービス       |                                                | ユーザ管理               | 定範囲                |                       | サービス  |        | ♯ user start-up sc<br>♯ | ripts            |           |       |
| ユーザ管理      | 内部リレー(I)<br>データレジスタ(D)                         | IPアドレス              | 5<br>3             |                       |       |        | ëcho ″user start-u      | p scripts start" |           |       |
| IPアドレス     | - CPU間共有デバー                                    | イカレンダノ時刻            |                    |                       | ユーザ管  | 理      | /root/IFM_RP71_MOD      | .elf &           |           |       |
| カレンダ/時刻    | 共有リレー(E)                                       | 起動スクリプト             | 設定範囲 点数 設計         | 定範囲 点数 設定範囲           | IPアドレ | 2      |                         |                  |           |       |
| 起動スクリプト    | 共有レジスタ(R)<br>拡張共有リレー(EE)                       | メモリノログ              | 0                  |                       |       |        |                         |                  |           |       |
| メモリ/ログ     | 拡張共有レジスタ(El                                    | マ) デバイス設定           | 0                  | 0                     | カレンタ  | 一時刻    |                         |                  |           |       |
| デバイス設定     | <ul> <li>リンクデバイス</li> <li>リンク系統の割付け</li> </ul> | 動作設定<br>〇 白動 (●) 手動 |                    |                       | 起動スク  | リプト    |                         |                  |           |       |
| 動作設定       |                                                | スロ リン:              | クリレー(L)<br>設定範囲 使田 | リンクレジスタ(W)<br>占数 設定範囲 |       |        |                         |                  |           |       |
|            | 1 系統                                           | 3 0                 |                    | 3192 1 - 8192         | メモリノ  | 02     |                         |                  |           |       |
|            |                                                |                     |                    |                       | デバイス  | 設定     |                         |                  |           |       |
|            |                                                |                     |                    |                       | 動作設定  |        |                         |                  |           |       |
|            | (1) ŧ                                          | こ動スクリ               | プト                 |                       |       |        |                         |                  |           | //    |
|            | Γ/rc                                           | ot/IFM              | RP71 N             | 40D.elf &」を入力         |       |        |                         |                  | 5         | ž映    |
|            | ,<br>* [                                       | $f_{k}$             | <br>D間にはス          | ペースが入ります              |       | +7 = 1 |                         |                  |           |       |
|            | L                                              |                     |                    |                       |       | 起動ス    | クリフト記人後                 | 実は 反映」を押         | りしてくたさい。  |       |
| 2          |                                                |                     |                    |                       |       | 設定を    | 有効にするに                  | は再起動が必要          | 要です(後ほど行い | ハます)  |

YOKOGAWA 🔶 e-RT3 Plus

## サンプルアプリケーション(IFM\_RP71\_MOD.elf)をインストールします。 初めにインストールいただいた「WinSCP」を起動し以下の内容で接続設定を行います。

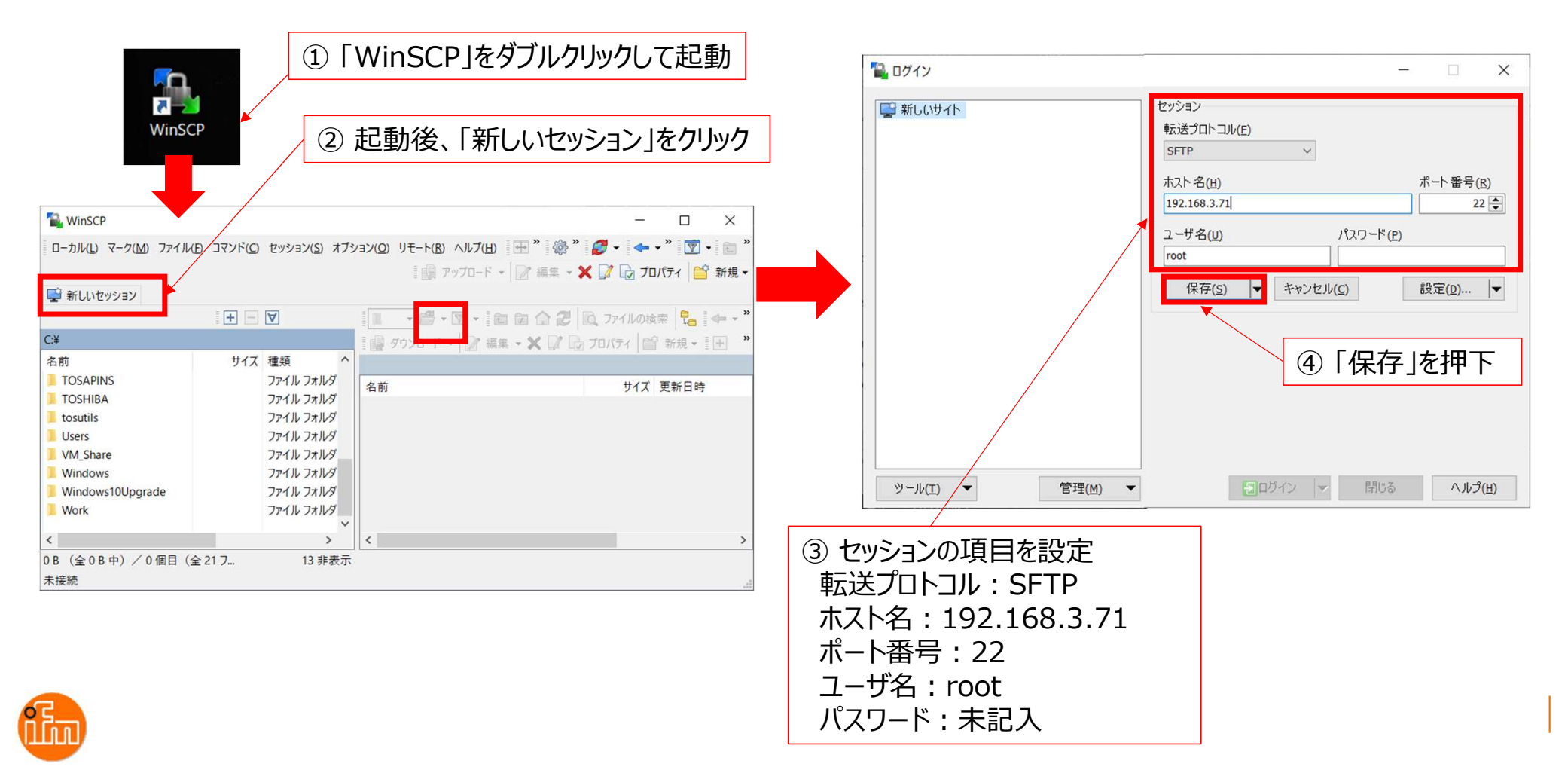

## WinSCPとLinuxCPUを接続して、サンプルアプリケーション(IFM\_RP71\_MOD.elf)を転送します。

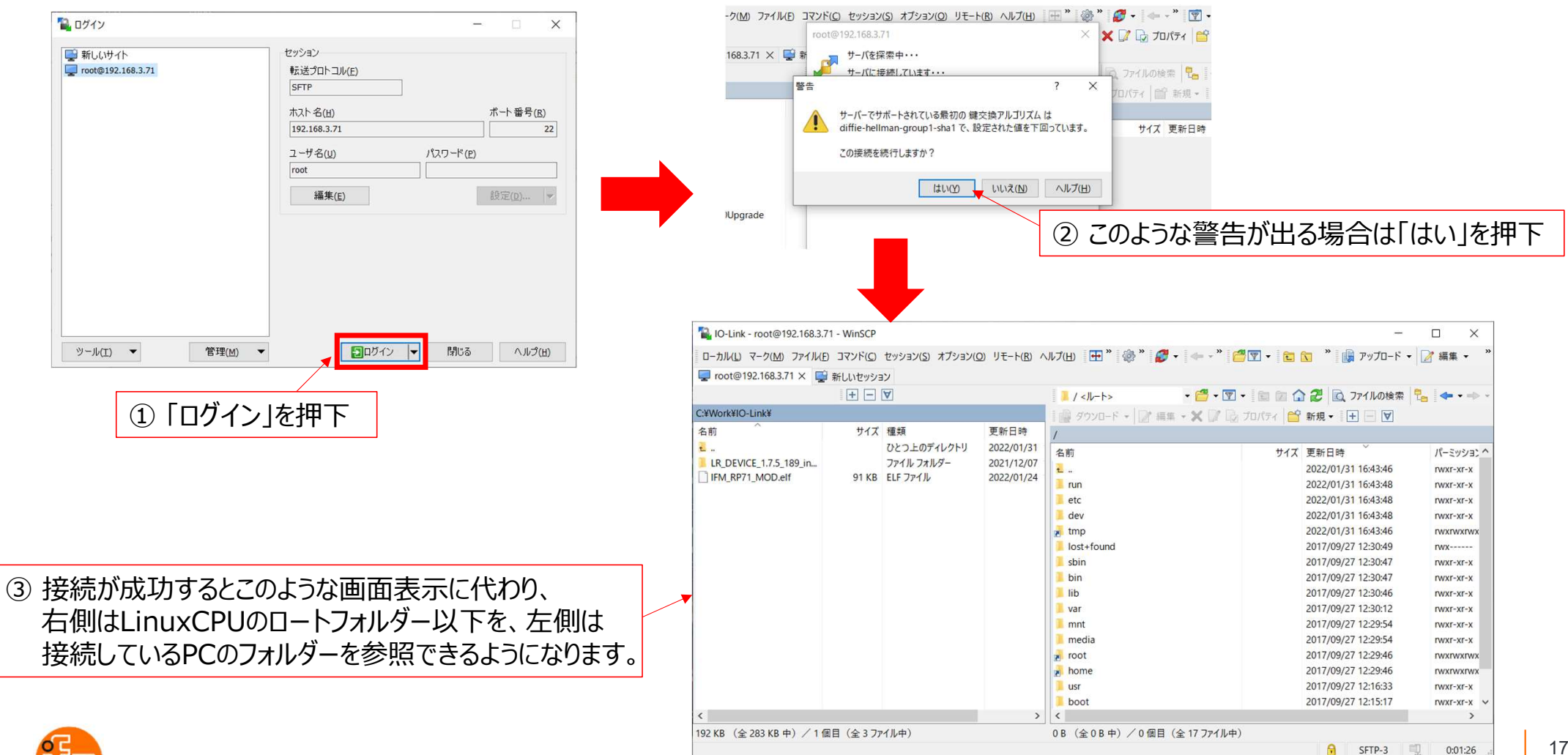

# PC内のサンプルアプリケーション(IFM\_RP71\_MOD.elf)をLinuxCPUの「root」フォルダに ドラッグアンドドロップすることで転送します。

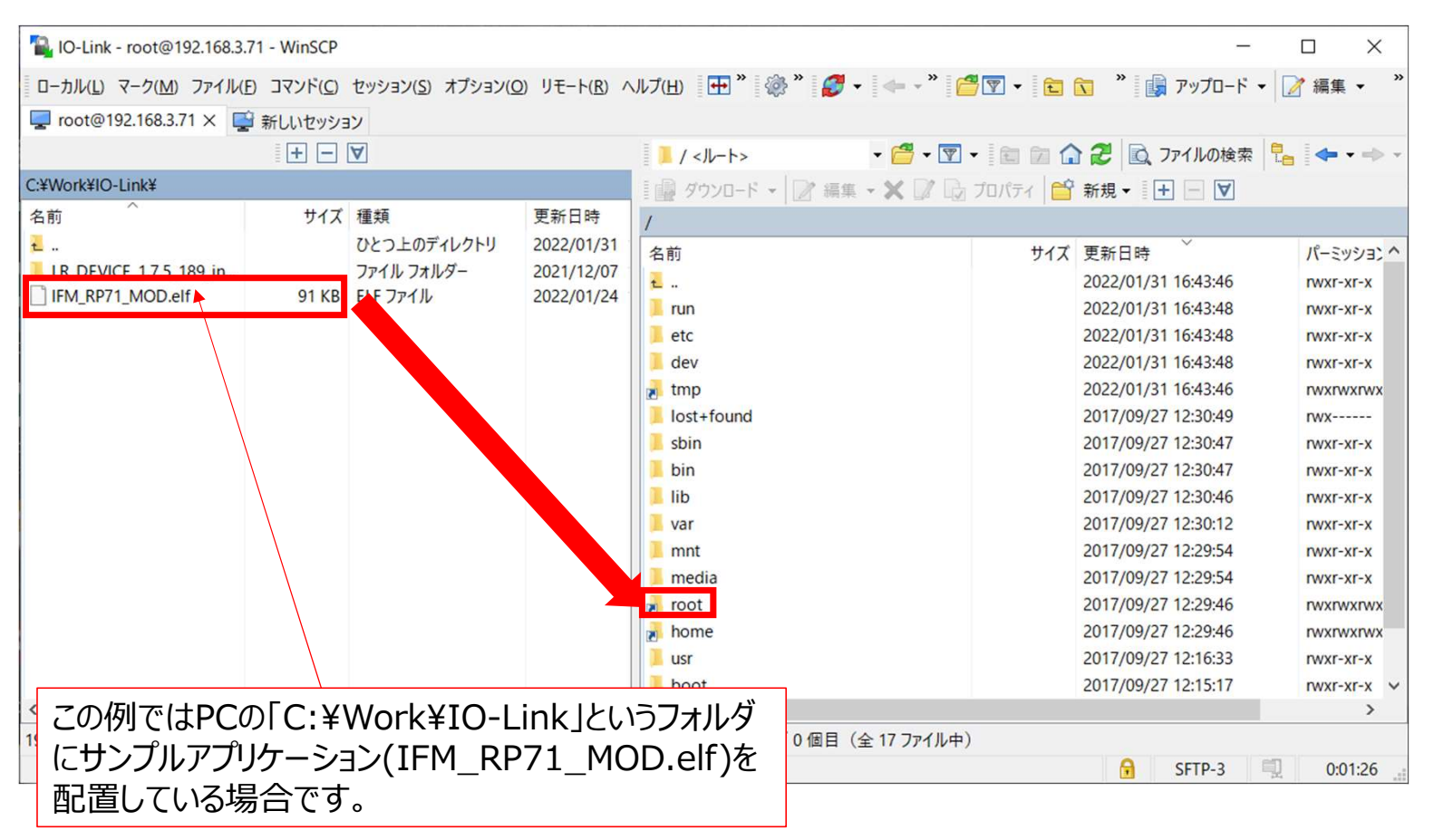

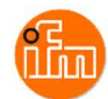

## 転送後、LinuxCPUの「root」フォルダをダブルクリックし中身を見ると、サンプルアプリケーション (IFM\_RP71\_MOD.elf)が転送されたことが確認できます。

次にコピーしたサンプルアプリケーションの実行権限を変更します

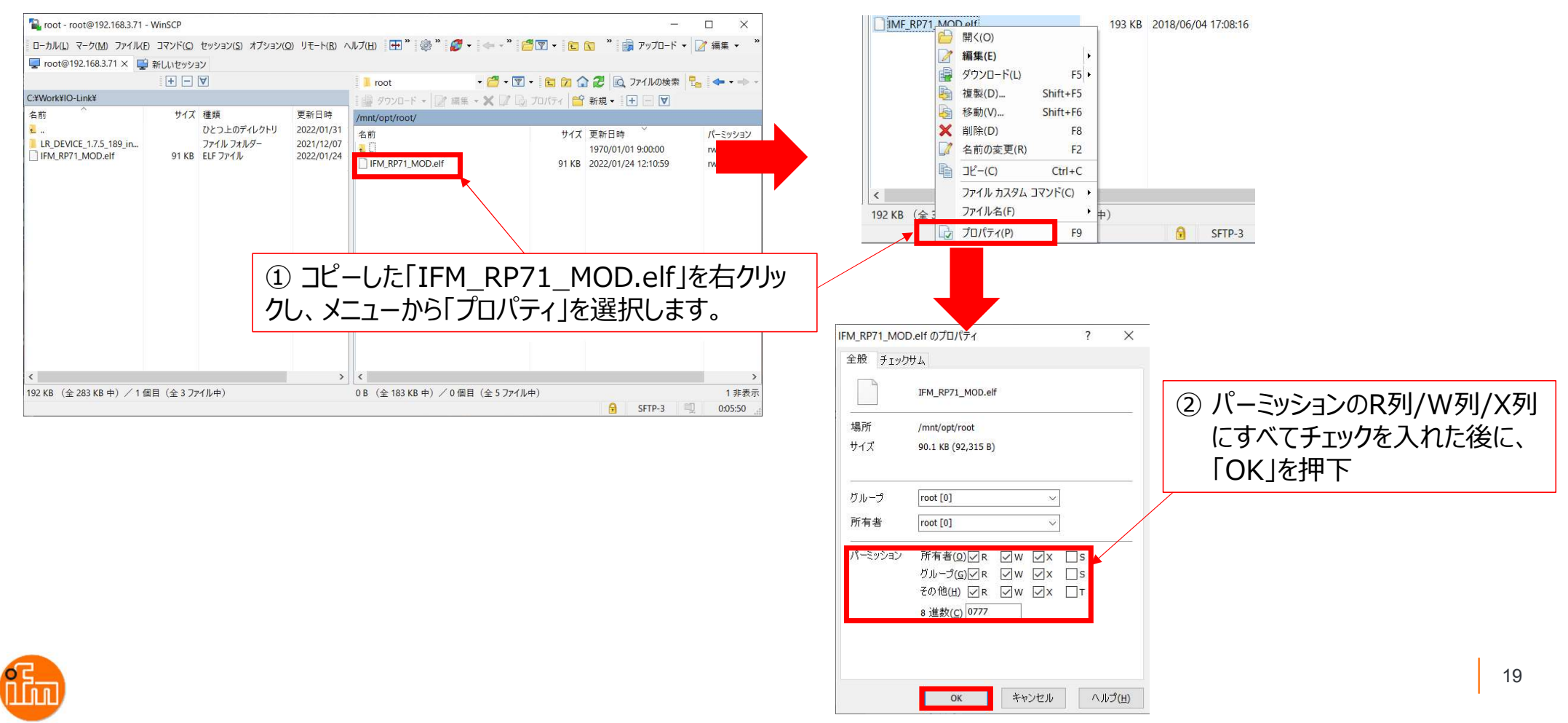

以上でLinuxCPUへの設定は終了です。LinuxCPUを再起動するとサンプルアプリケーションは動き出しま すが、次項の「Ethernet/IPモジュールの設定」を実施してから電源モジュール(F3PU20-0S)の電源を OFF-ONし再起動してください。 (次々項の「5. サンプルアプリケーションでのIO-Linkデバイス入力値の確認」の最初で再起動するよう に記述をしています)

LinuxCPUの再起動はWeb Maintenance Toolからも実施可能です(要ログイン)。

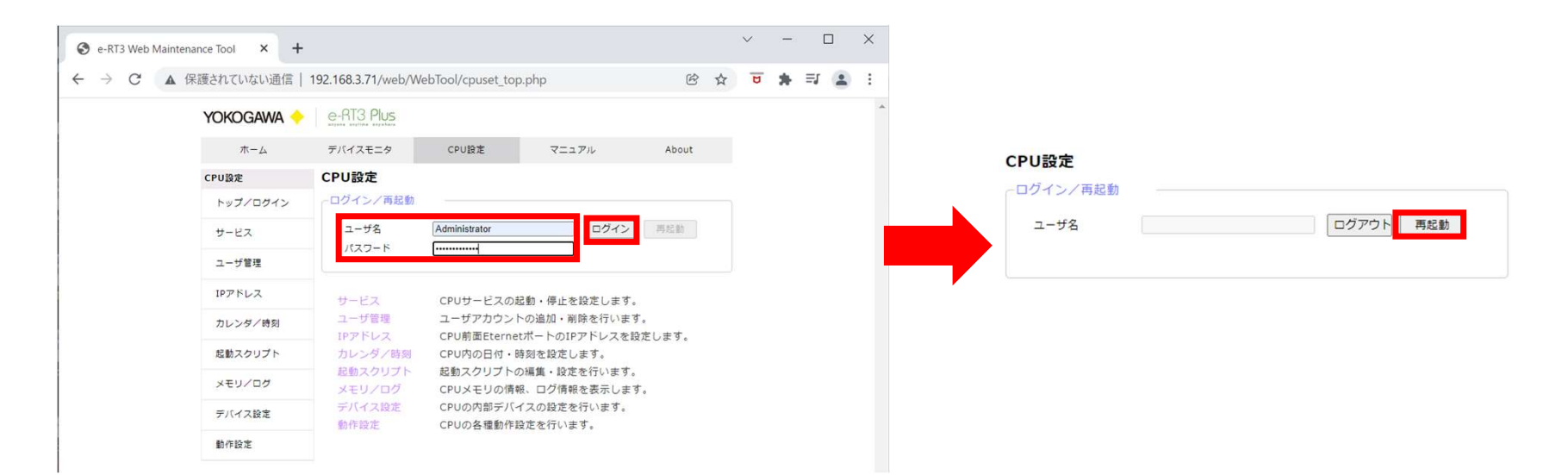

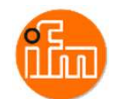

20

#### 5. サンプルアプリケーションでのIO-Linkデバイス入力値の確認

サンプル提供しまいます「IFM\_RP71\_MOD.elf」と言う名前のサンプルアプリケーションを使用します。 (ソースコードも提供致しますが、変更する際の開発環境構築に関しては「IM 34M06M52-22 e-RT3 Linux BSP(SFRD12 用)プログラミング説明書」の「2. 開発環境の構築」の「2.1Microsoft Windows」 及び、「TI 3 4M06 T02T02 -90 Linux 対応 CPUモジュール Windows10 開発環境の手引き」 を参照ください)。

「4.1 LinuxCPUモジュールの設定」にてアプリケーションの起動準備は終了していますので F3PU20-0Sの電源をOFF-ONさせ、PLCを再起動させます。 再起動後、前面パネルの「OS」LEDが点灯した後に「RUN」LEDが点灯したら、サンプルアプリケーション が起動したことを示します。

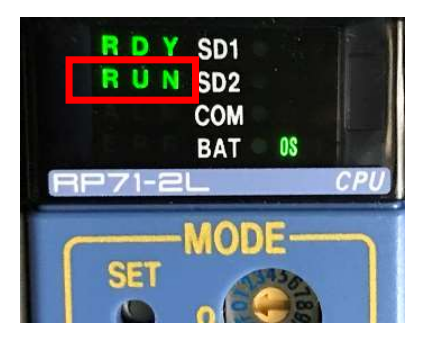

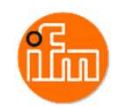

「4.1 LinuxCPUモジュールの設定」で使用した「Web Maintenance Tool」を使用してレーザ距離計の データを読み込めているか確認しますので、Web Maintenance Toolを起動して下さい。 起動したら、「デバイスモニタ」をクリックします。デバイスモニタ画面が表示されると、現在のモジュール構 成が表示されるので、LiunxCPU「RP71」をクリックしてください。 次に、モニタ対象の「CPUステータス」をクリックするとメニューが表示されるので、「データレジスタ(D)」を 選択して下さい。

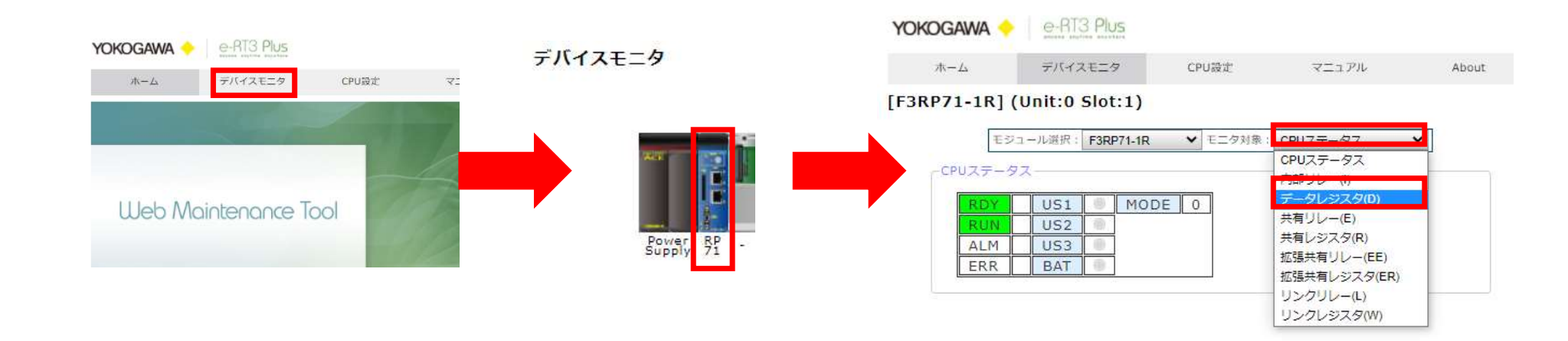

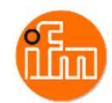

#### サンプルアプリケーションは「D00003」にレーザ距離計(O5D150)の現在の読み取り値が表示されます。 IO-Linkマスタのアドレス「1000」から読み出していて、D00001に書き込んでいるので「1003」が現在読取 source.c 🔀

値なのでD00003に値が入ります(事項参照)。 /\* スレーブの接続(接続先のIPを第一パラメータに設定する)」接続先のIPアドレス Portを指定 Port番号502\*/ ctx = modbus new tcp("192.168.3.250", MODBUS TCP DEFAULT PORT); /\* コンテキスト作成失敗 \*/ e-RT3 Plus YOKOGAWA if(ctx == NULL) { setM3U1Led(1); ホーム デバイスモニタ CPU設定 マニュアル About return -1; /\* スレーブ番号登録(接続先のユニットIDを第二パラメータに設定する) \*/ [F3RP71-1R] (Unit:0 Slot:1) res = modbus set slave(ctx, CPU1); if(ctx == NULL) { モジュール選択: F3RP71-1R ▼ 先頭アドレス: 1 modbus free(ctx);/\* コンテキスト解放\*/ ▼ モニタ対象: データレジスタ(D) 変更 setM3U2Led(1); return -1; COMMENT ADDRESS DATA EDIT 1 D00001 0 書込 /\* 接続 \*/ D00002 0 提供するサンプルコード if (modbus connect(ctx) == -1) { /\* 接続失敗 \*/ D00003 52 modbus free(ctx);/\* コンテキスト解放\*/ M D00004 setM3U3Led(1); D00005 0 書込 return -1; } D00006 0 書込 setM3RunLed(1); /\* RUN LED 点灯 \*/ D00007 0 書込 while(1){ /\*\*\*\*\*\*\*\*\*\*\*\*\*\*\*\*\*\*\*\*\*\*\*\* /\* 保持レジスタ読出し(\$03) \*/ /\*\*\*\*\*\*\*\*\*\*\*\*\*\*\*\*\*\*\*\*\*\*\*\*\*\*\*\*\*\* res = modbus read registers(ctx, 1000, READ MAX, Dreg sts); /\* AL1340保持レジスタの1000~1004 **if**(res == -1) { printf("modbus read registers ERR\n"); break; for(i=0;i<READ MAX;i++) {</pre> Dreg data[i]=(Dreg sts[i] >> 4);/\* for Process Data\*/ /\* 読出し確認用に自 CPUに読出し値を書き込む \*/ res = writeM3InternalRegister(1, READ MAX, Dreg data);

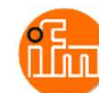

# IO-Linkマスタに格納されるIO-Linkデバイスデータが入るレジスタのアドレス

| Register | Contents                                     |      | Access |                          |
|----------|----------------------------------------------|------|--------|--------------------------|
| 1000     | Port X01: Digital Input - Pin 2 / Pin 4 (DI) |      | r      |                          |
| 1001     | Port X01: Diagnostic + Status Data           |      | r      |                          |
| 1002     | Port X01: Input Data - IO-Link (n bytes)     |      |        | メロ1ポートのフテータフ情報           |
| 2000     | Port X02: Digital Input - Pin 2 / Pin 4 (DI) |      | r      |                          |
| 2001     | Port X02: Diagnostic + Status Data           |      | r      |                          |
| 2002     | Port X02: Input Data - IO-Link (n bytes)     |      | r      |                          |
| 3000     | Port X03: Digital Input - Pin 2 / Pin 4 (DI) |      | r      |                          |
| 3001     | Port X03: Diagnostic + Status Data           |      | r      |                          |
| 3002     | Port X03: Input Data - IO-Link (n bytes)     | Port | X01    | 接続したレーザー距離計の入力値。         |
| 4000     | Port X04: Digital Input - Pin 2 / Pin 4 (DI) | (アド  | レス「10  | )02  にX01ポートの入力値が入っています。 |
| 4001     | Port X04: Diagnostic + Status Data           |      | r      |                          |
| 4002     | Port X04: Input Data - IO-Link (n bytes)     |      | r      |                          |

r ... read only

n = [2,4,8,16,32]; is determined by parameters [Process Data Length] ( $\rightarrow$  Configuration Area ( $\rightarrow$  p. 100)

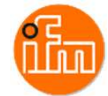

サンプルコードを変更/改造するには「Xilinx SDK」が必要となります。

Xilinx SDKの入手方法、インストール方法

「IM 34M06M52-22 e-RT3 Linux BSP(SFRD12 用)プログラミング説明書」の

「2.1.1 Xilinx SDKのインストール」及び「2.1.2 SFRD12のインストール」を参照ください。

・実行プロジェクトの作成 - サンプルコードの変更/改造

「XilinxSDKアプリ作成手順書.pdf」を参照し、新規に実行プロジェクトを作成し、サンプルコード (Sample\_source\_mod.c)を使い、変更/改造するか、「Sample\_Project\_Mod.zip」を解凍し、 Xilinx SDKにインポートしてから変更/改造してください。

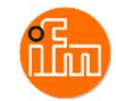

# 6. 改訂履歴

| Rev. | 改訂日       | 内容   |
|------|-----------|------|
| 0    | 2022/1/25 | 初版発行 |
|      |           |      |

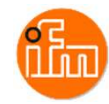